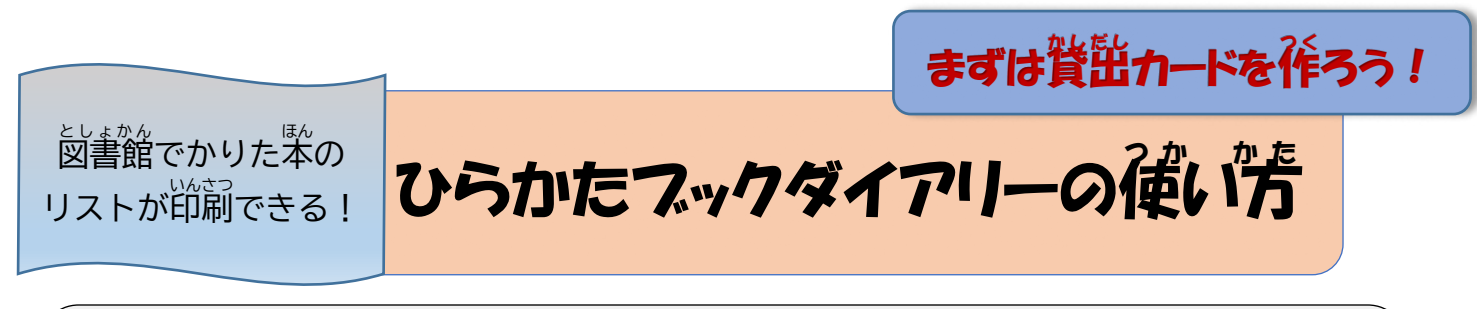

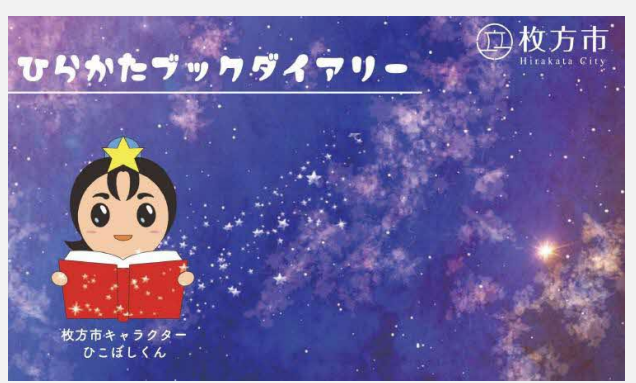

図書館窓口で無料にてお配りします(2冊目以降も)。ただし、広域 利用の方及び紛失等の場合は実費200円/冊(税込み)で販売し ます(ただし18歳以下は紛失等でも無料)

もくじ

\*貸出カードを作る(貸出カードを持っていない方)・・・1 ページ \*ひらかたブックダイアリー(通帳)の登録・・・・・・・2ページ \*貸出情報の印刷・・・・・・・・・・・・・・・・・・・・・・・4ページ

1.  $5^{\circ}$  (分室は除く) に行く。

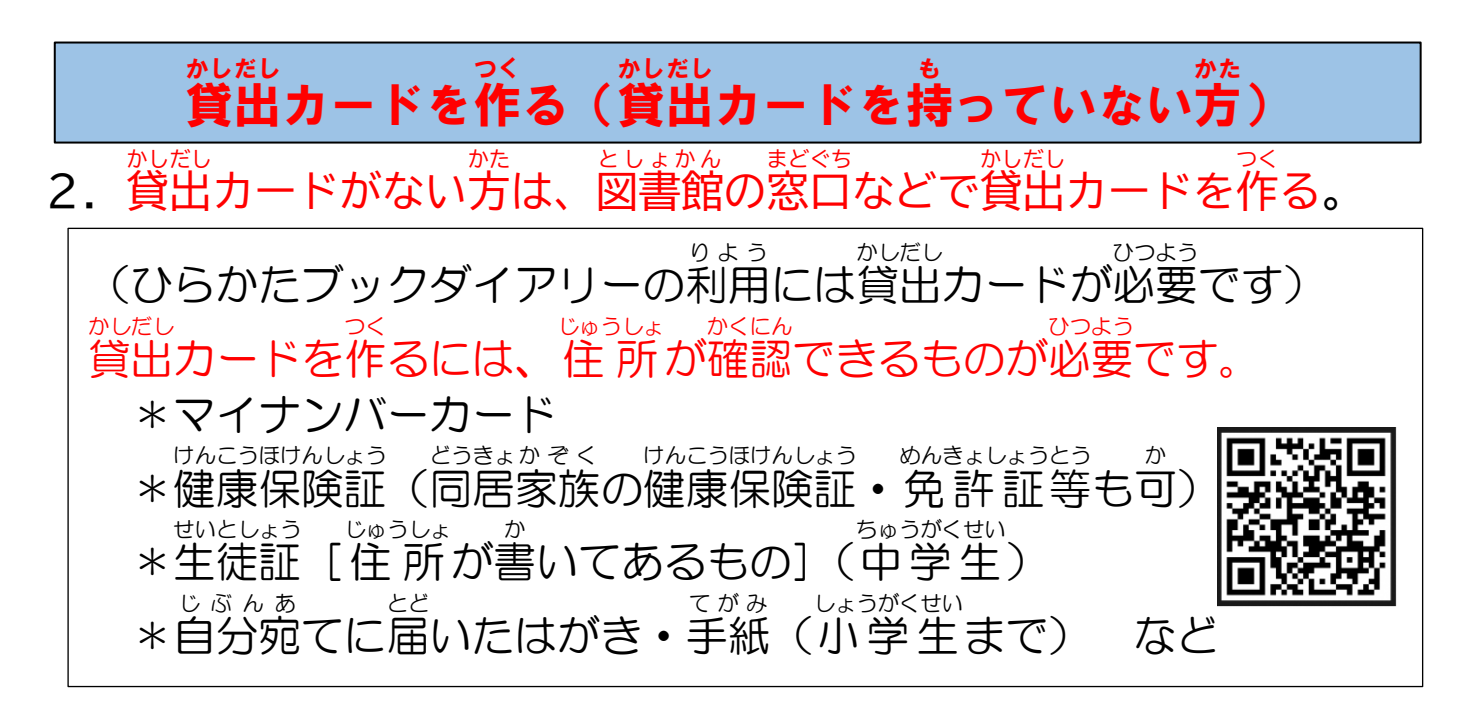

## ひらかたブックダイアリー(通帳)の登録

- 3. 図書館の本を調べるパソコンのところに行って、最初に通帳の登録 をする。
- 4. 画面の「ひらかたブックダイアリー」をタッチする。

| CALL CALL CALL CALL CALL CALL CALL CALL |                |
|-----------------------------------------|----------------|
| 本を探す?                                   | ▶ 一覧から探す       |
| 1                                       | ● お知らせ一覧       |
|                                         | ● 図書館開館日       |
|                                         | 貸出返却           |
|                                         | ●●「ラベルシール印刷    |
|                                         | ■ 新規パスワード登録    |
| こどもよう 英語用                               | ▲ ひらかたブックダイアリー |

5.「新規通帳登録」をタッチする。

| > |
|---|
|   |

6.「通帳を挿入してください」と表示されたら、「ひらかたブックダイ アリー」を差し込む。

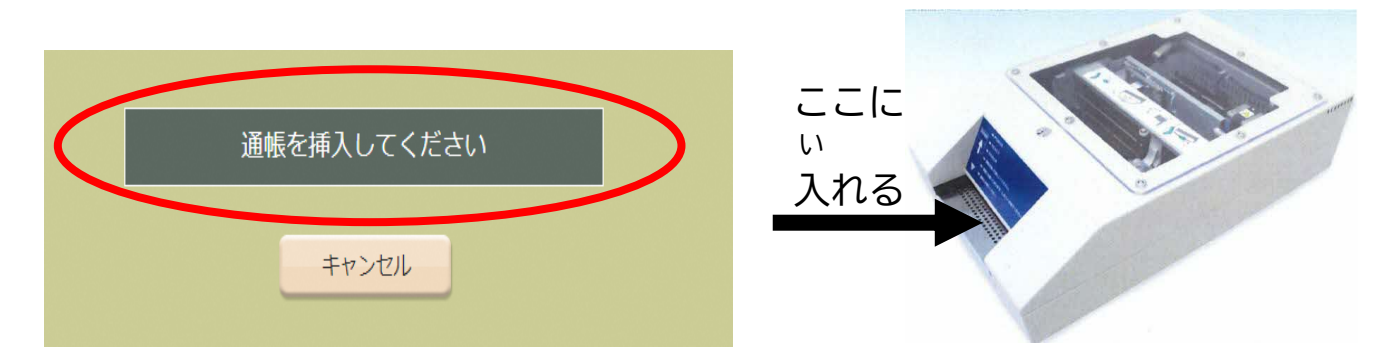

7.「利用者番号」のところに貸出カードなどに書いてある「利用者番号」 (バーコードの下の番号)を入れる。

(8桁[貸出カードの場合]または11桁[スマート登録の場合])。

| メインメニュー» 通帳メニュー» 新規適利用者番号を入力してくださ | 帳登録<br>さい。 |   |     |       |           | 【気を付けて!】                 |
|-----------------------------------|------------|---|-----|-------|-----------|--------------------------|
|                                   |            | 利 | 用者都 | 香号    | $\supset$ | ただりょうしゃばんごう<br>正しい利用者番号が |
|                                   | 7          | 8 | 9   | 1文字消す |           | 表示されているか                 |
|                                   | 4          | 5 | 6   | 全部消す  |           | かくにん つぎ すす です でき してから次に進 |
|                                   | 1          | 2 | 3   |       |           |                          |
|                                   | 0          |   |     |       |           | んでください。                  |
|                                   |            |   |     |       |           |                          |

8.「新しい通帳を登録します。」と表示されたら、「登録」のところをタ ッチする。

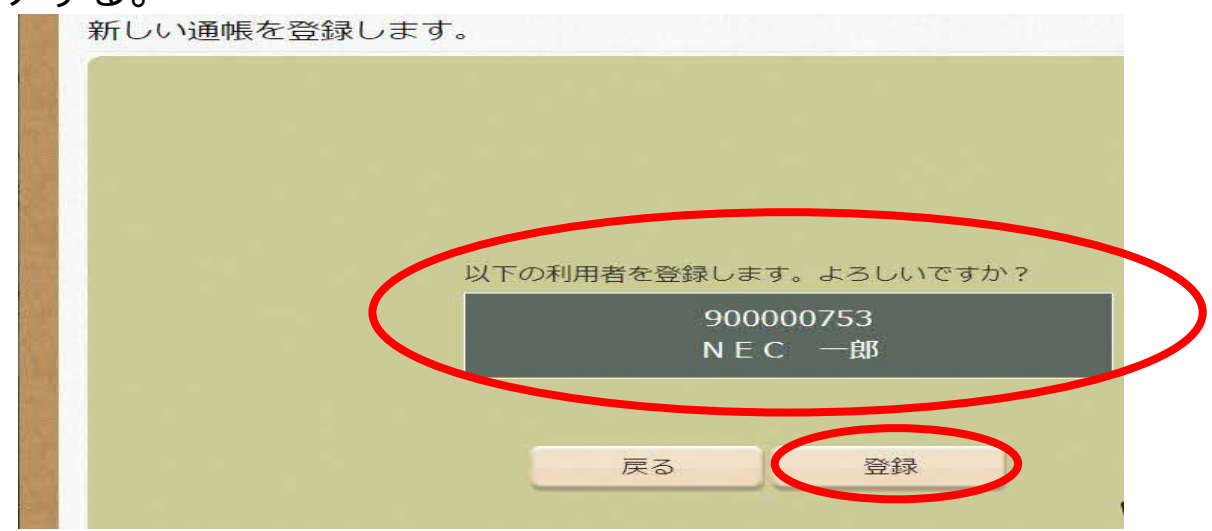

9. 「ひらかたブックダイアリー」に、①貸出カード番号、②発行日(通帳  $2^{5355}$ 、 $2^{5550}$ 、 $2^{5550}$ 、 $2^{5550}$ 、 $2^{5550}$ 、 $2^{5550}$ 、 $2^{5550}$ 、 $2^{5550}$ 、 $2^{5550}$ 、 $2^{5550}$ 、 $2^{5550}$ 、 $2^{5550}$ 、 $2^{5550}$ 、 $2^{5550}$ 、 $2^{5550}$ 、 $2^{5550}$ 、 $2^{5550}$ 、 $2^{5550}$ 、 $2^{5550}$ 、 $2^{5550}$ 

> <sup>かしだしじょうほう</sup> いんさつ **貸出情報の印刷**

10. トップ画面の「ひらかたブックダイアリー」のところをタッチする。

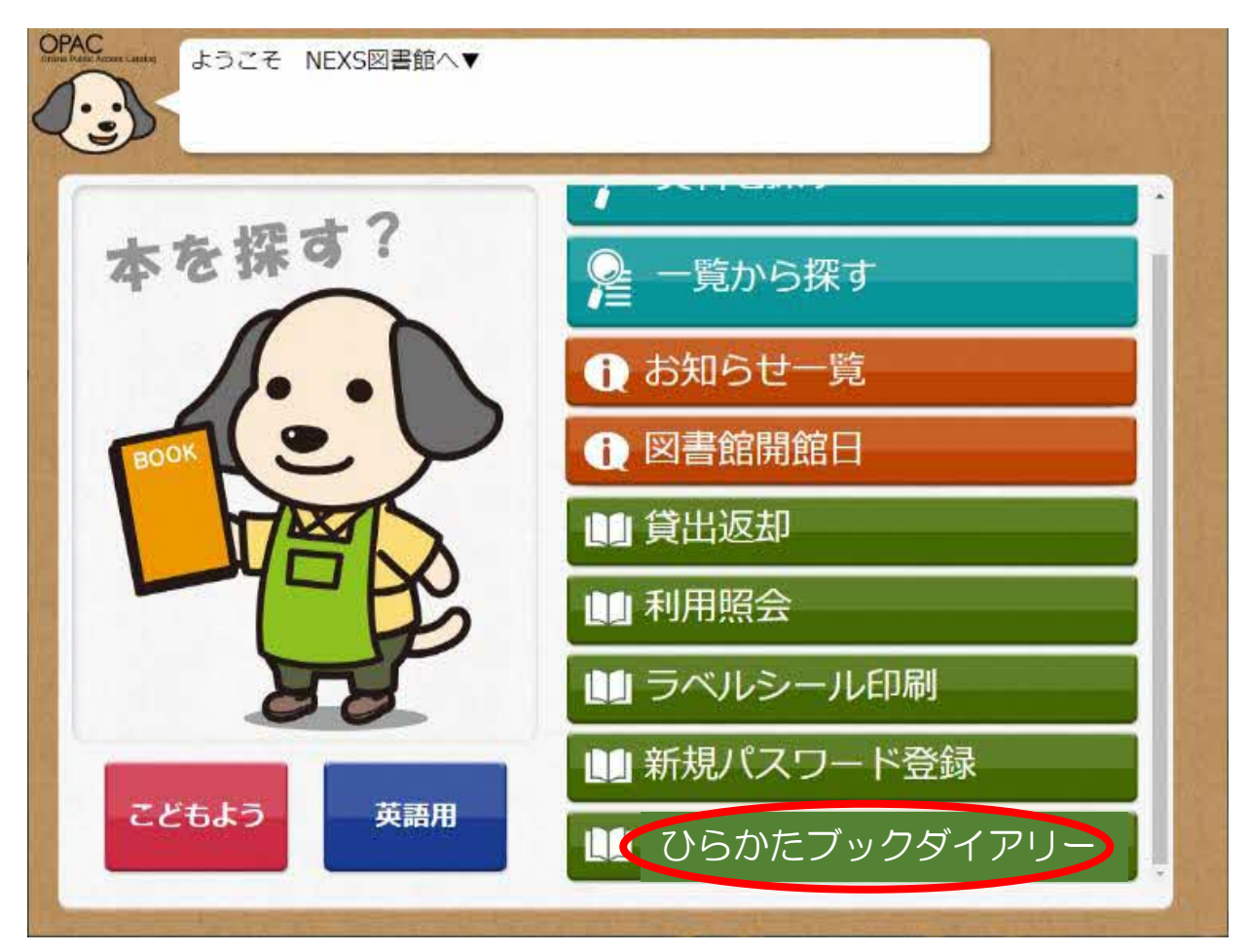

## 11.「貸出中資料を印字」のところをタッチする。

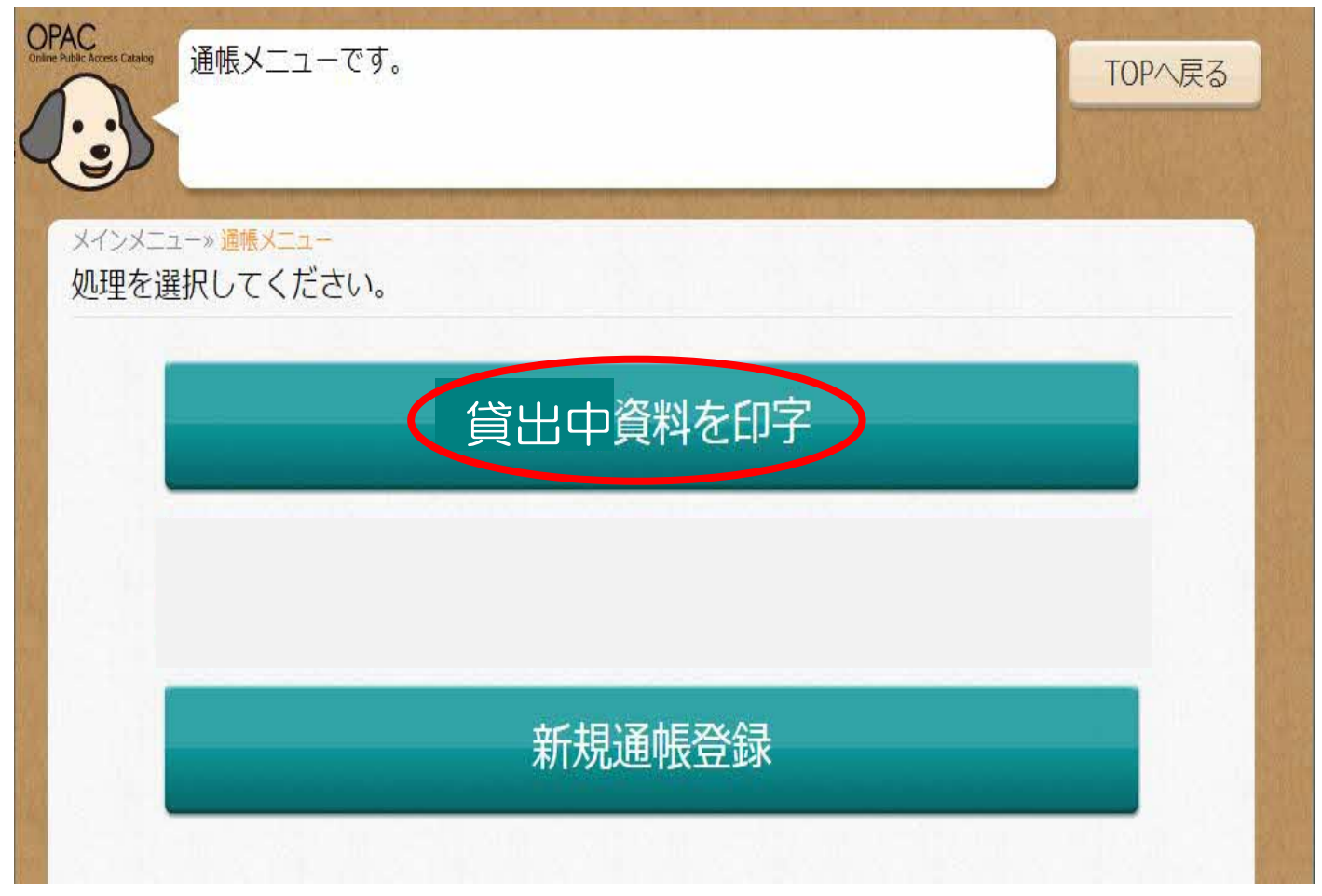

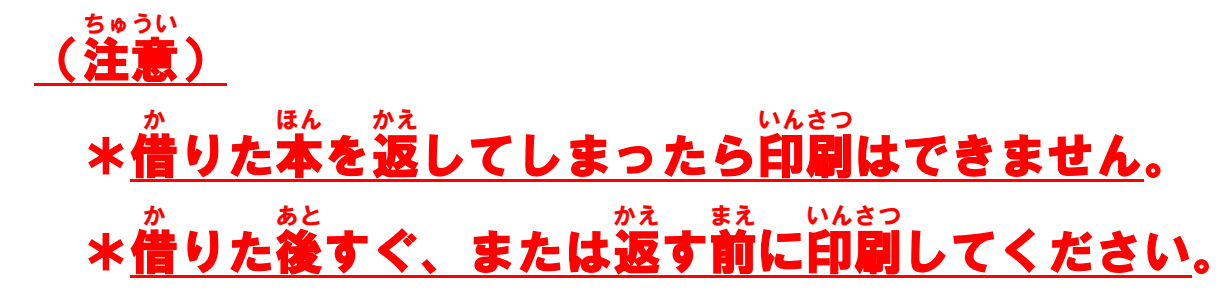

12.「通帳を挿入してください」と表示されたら、「ひらかたブックダイ アリー」を差し込む。

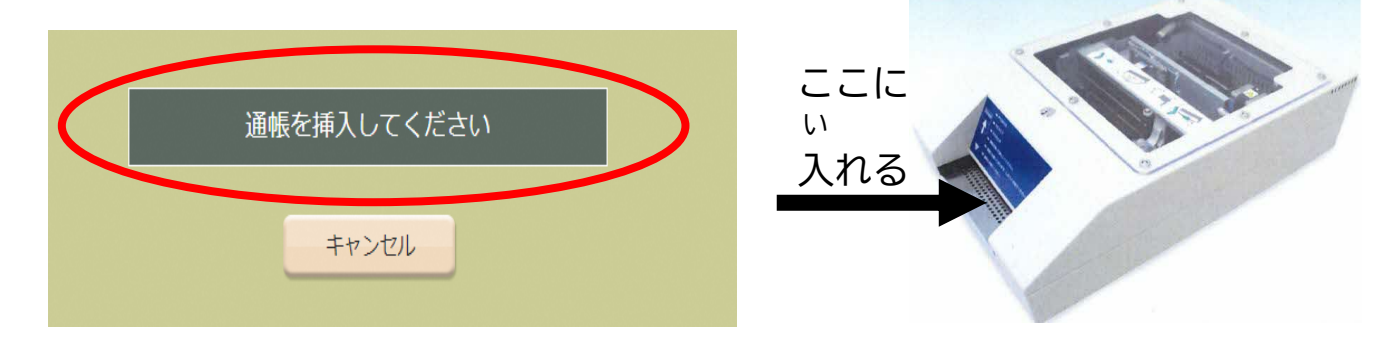

13.「貸出中資料を印字します」と表示され、現在貸出中の図書等の情報 が印字される。

未印字資料を印字します。

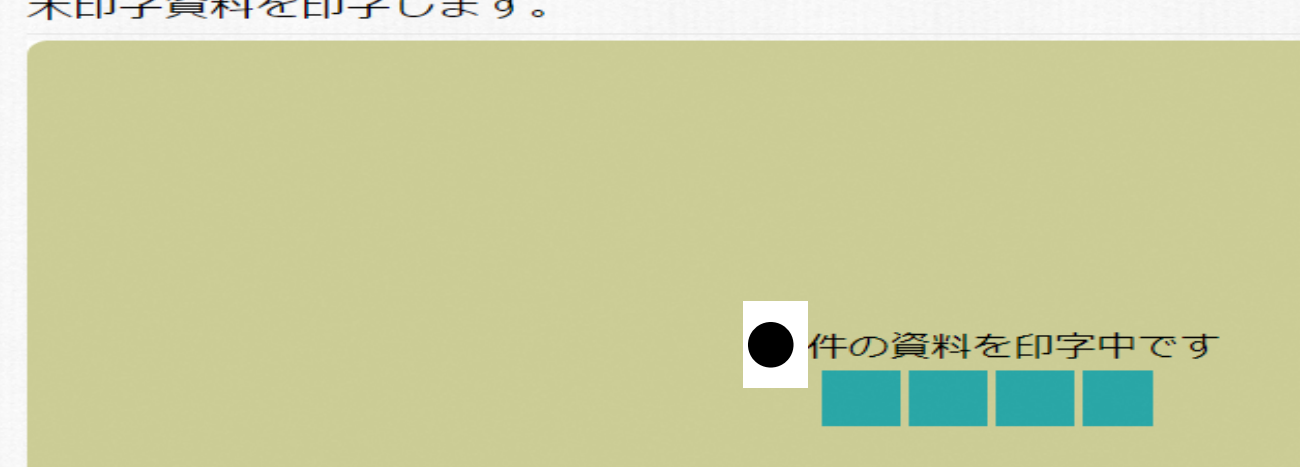

14. 印字されるのは、①貸出年月日、②本の名前、③作者、④出版社の 2つの項目。

| =-  |      |    | 1   |
|-----|------|----|-----|
| 等月日 | 本の名前 | 作者 | 出版社 |
| 1   |      |    |     |
| 2   |      |    |     |
| 4   |      |    |     |
| 5   |      |    |     |
| 6   |      |    |     |
| 8   |      |    |     |
| 9   |      |    |     |
| 10  |      |    |     |
| 12  |      |    |     |

「ひらかたブックダイアリー」についての問い合わせ先 ひらかたしりっちゅうおうとしょかん 枚方市立中央図書館 TEL 050-7105-8141 (代表) FAX 072-851-0962 E-mail toshokan1@city.hirakata.osaka.jp